### MANUAL DE INSTALACION Y CONFIGURACION DEL TARIFADOR SIPTAR

Paso 1. Descargar el tarifador que se encuentra en el siguiente link

www.supervoz.com/tarifador.exe

Paso 2. Una vez descargado este archivo se debe proceder a la instalación. Para comenzar la instalación se debe hacer doble click en el archivo tarifador.exe Se deben seguir la siguiente secuencia de imagines durante la instalación, teniendo especial cuidado en los siguientes puntos:

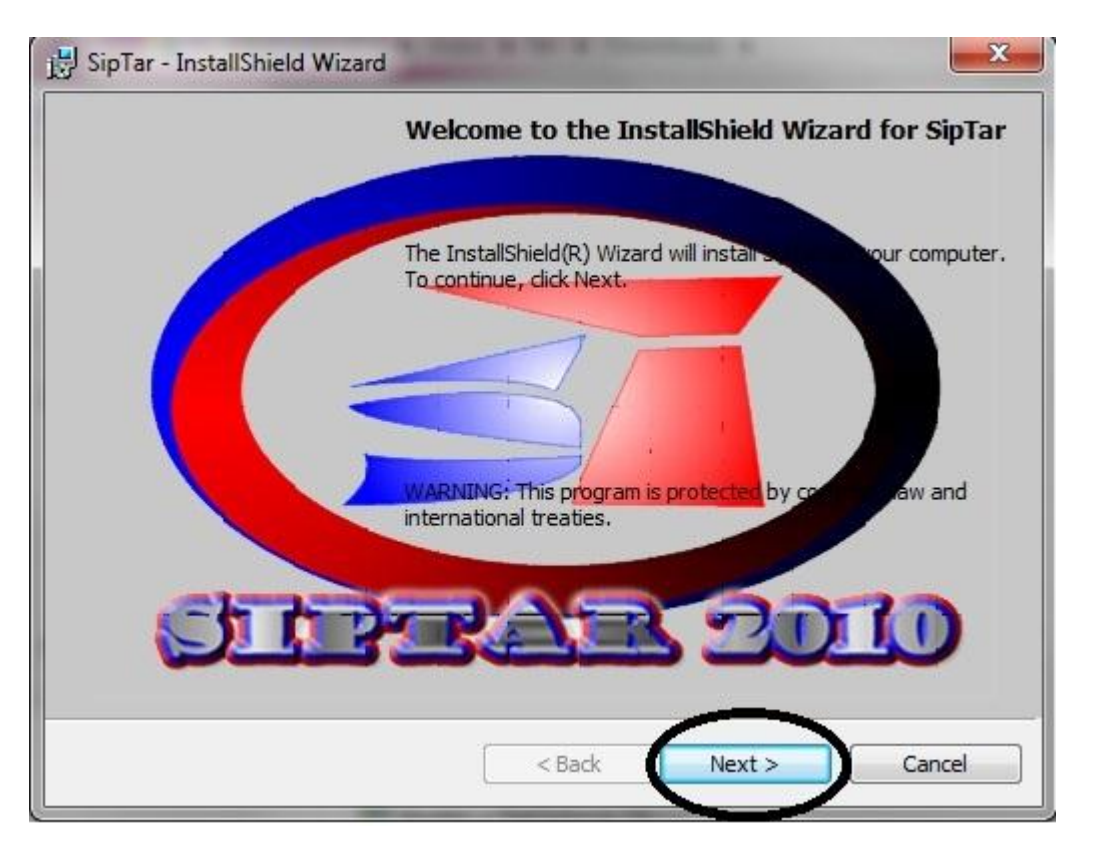

Se deben aceptar los términos y condiciones de la instalación

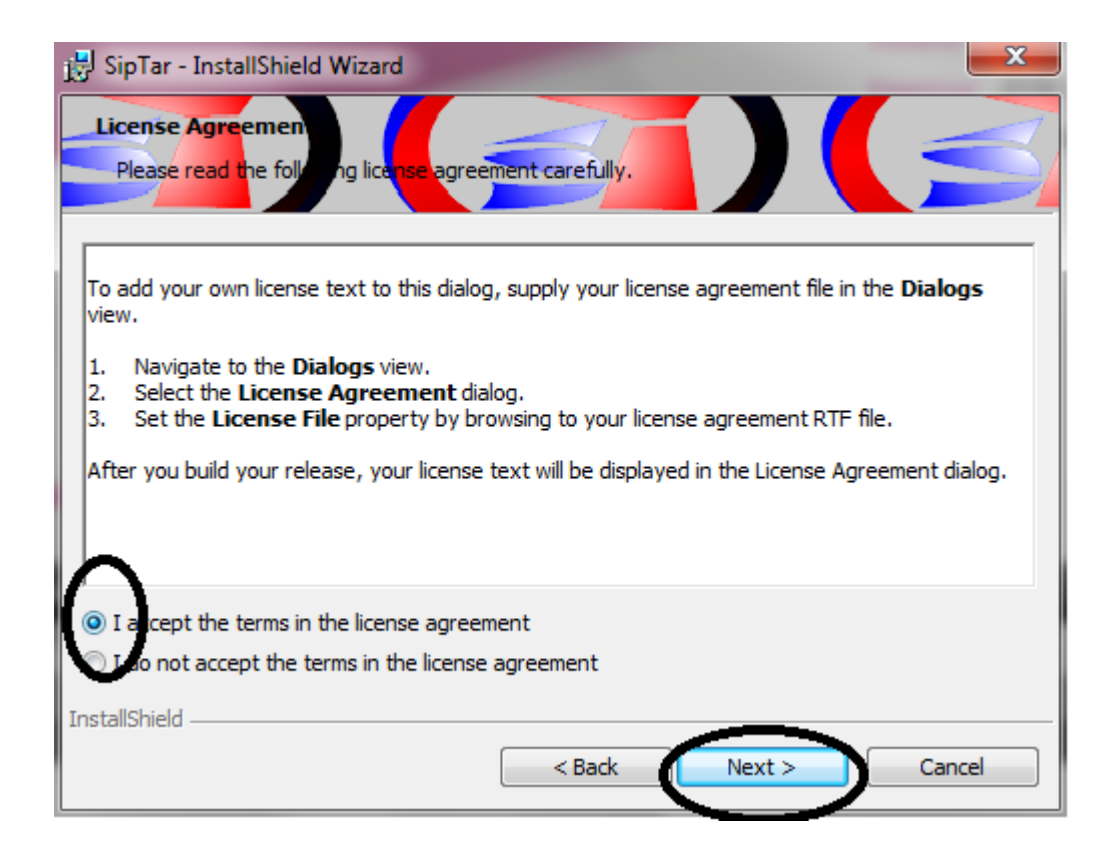

### Se debe ingresar un nombre de usuario y la organización o empresa que esta adquiriendo el software

| SipTar        | - InstallShield Wizard                    |
|---------------|-------------------------------------------|
| Please        | e enter your in mation                    |
| User N        | Name:                                     |
| Servi         | icio al Cliente                           |
| Organ         | nization:                                 |
| SUPE          | RVOZ                                      |
|               |                                           |
| Install       | I this application for:                   |
|               | Anyone who uses this computer (all users) |
|               | Only for me (fer)                         |
| InstallShield | d                                         |
|               | < Back Next > Cancel                      |

#### El método de instalación es típico

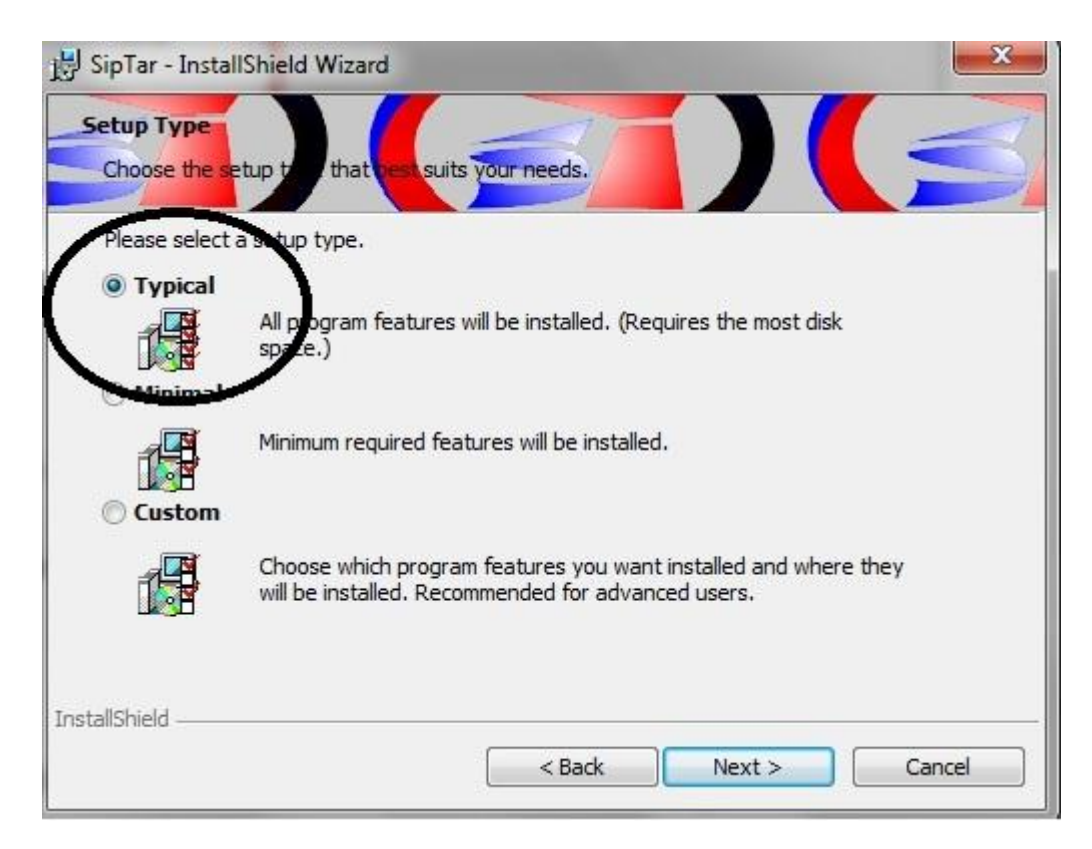

Luego se verifican los datos de la instalación y finalmente se procede realizando la instalación del producto dado click en el botón **INSTALL**.

| SipTar – InstallShield Wizard                                              |                 |                   |                |         |
|----------------------------------------------------------------------------|-----------------|-------------------|----------------|---------|
| Ready to Install the Program<br>The wizard is ready to begin installation. |                 |                   |                |         |
| If you want to review or change any of you want the wizard.                | our installatio | n settings, click | Back, Click Ca | ncel to |
| Current Settings:                                                          |                 |                   |                |         |
| Typical                                                                    |                 |                   |                |         |
| Destination Folder:                                                        |                 |                   |                |         |
| C:\SipTar\                                                                 |                 |                   |                |         |
| User Information:                                                          |                 |                   |                |         |
| Name: USUARIO                                                              |                 |                   |                |         |
| Company: EMPRESA                                                           |                 |                   |                |         |
| stell5held-                                                                |                 |                   |                |         |
|                                                                            | < <u>B</u> ack  | Insta             | <b>N</b>       | Cancel  |
|                                                                            |                 | - 22              | .0             |         |

#### Pantalla de finalización de instalación

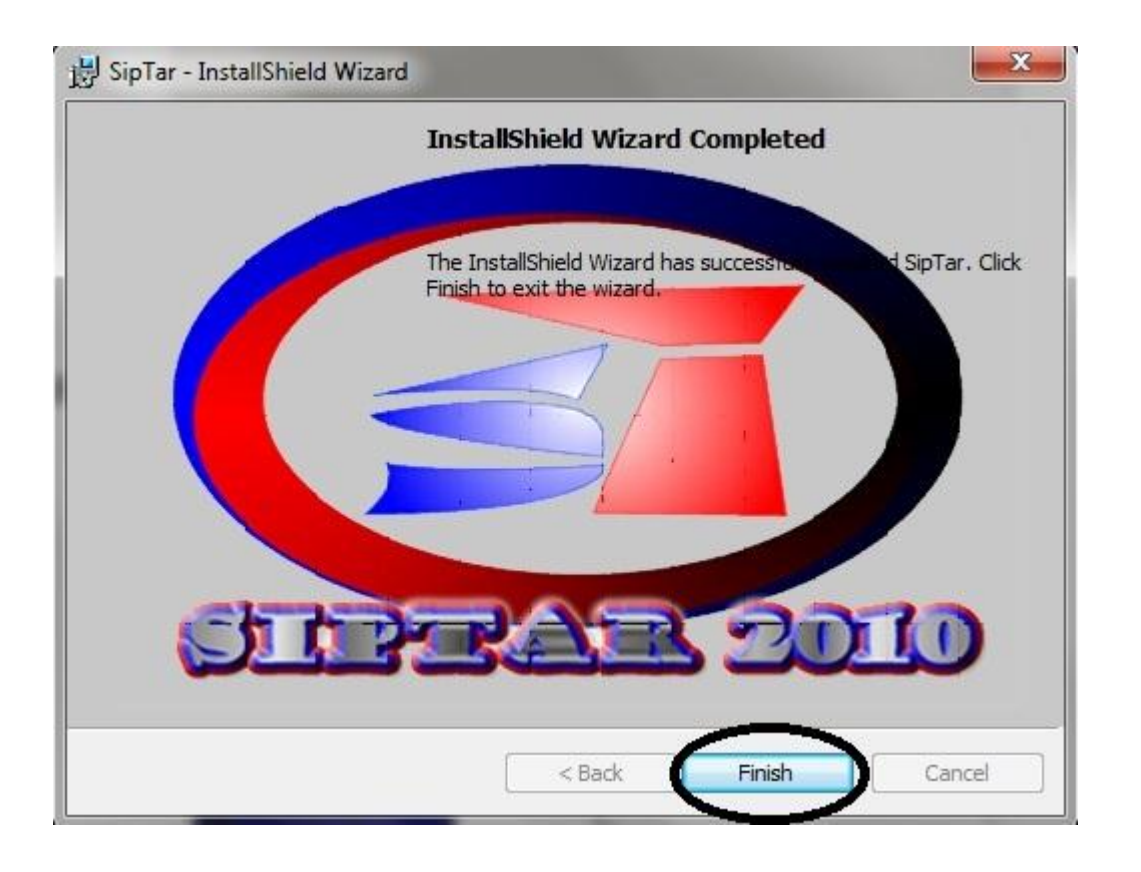

Paso 3. Configuracion del SIPTAR

Accesos directos al Siptar: Despues de la instalación el Siptar crea iconos en el escritorio y en el menú de inicio donde puedes acceder al Siptar y a ReportesSiptar

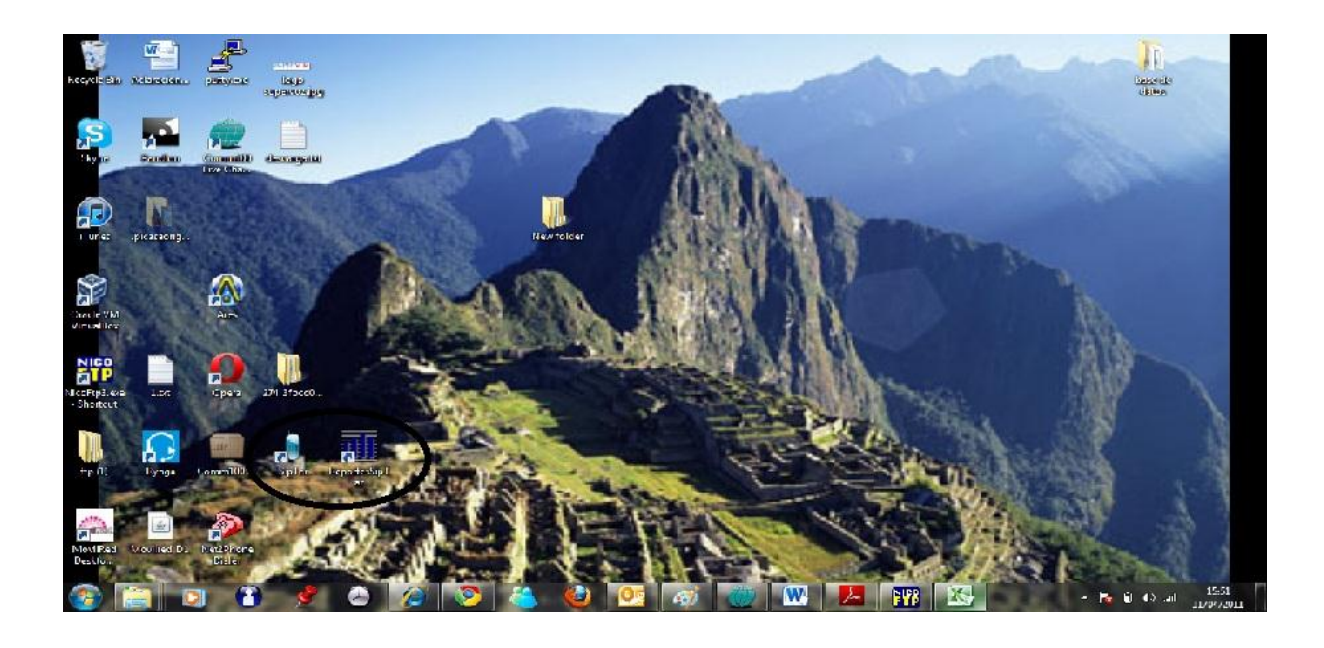

Para comenzar la configuración del Siptar se debe abrir la aplicación Siptar dando click en el icono del Siptar.

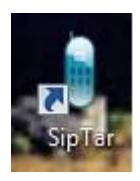

Cuando el Siptar se abre por primera vez muestra la pantalla para solicitar licencia, se deben llenar los datos y solicitar la licencia vía web

| \\ SipTar CallShop //                                                                                                    |                                                                                                    |                                                                                                    |                      |                                                                          |                                                                                                    |                                                                                                    |         |     | t     | - C X        |
|----------------------------------------------------------------------------------------------------|----------------------------------------------------------------------------------------------------|----------------------------------------------------------------------------------------------------|----------------------|--------------------------------------------------------------------------|----------------------------------------------------------------------------------------------------|----------------------------------------------------------------------------------------------------|---------|-----|-------|--------------|
| Image: system of the system of the system of th | Cabina 1<br>Iamadas<br>Destino<br>Tarifa x M<br>Minutos<br>Monto + 1<br>Limp<br>Cabina 3<br>Iamadas<br>Destino<br>Tarifa x M<br>Minutos<br>Monto + 1<br>Limp<br>Iamadas | 1-4 #<br>Historic Cc<br>inuto \$<br>Historic Cc<br>VA \$<br>Historic Cc<br>VA \$<br>Historic Cc<br>Local Countries<br>Historic Cc<br>VA \$<br>Historic Cc<br>Local Countries<br>Historic Cc<br>Local Countries<br>Historic Cc<br>Local Countries<br>Historic Cc<br>Local Countries<br>Historic Cc<br>Local Countries<br>Historic Cc<br>Local Countries<br>Historic Cc<br>Local Countries<br>Historic Cc<br>Local Countries<br>Historic Cc<br>Local Countries<br>Historic Cc<br>Historic Cc<br>Historic Cc<br>Historic Cc<br>Local Countries<br>Historic Cc<br>Local Countries<br>Historic Cc<br>Historic Cc<br>Historic Cc<br>Local Countries<br>Historic Cc<br>Local Countries<br>Historic Cc<br>Local Countries<br>Historic Cc<br>Local Countries<br>Historic Cc<br>Local Countries<br>Historic Cc<br>Local Countries<br>Historic Cc<br>Historic Cc | Cabinas5-8<br>antrol | Cabinas9-12 Tiempo( egister Free Version ervicioalcier Name: Cabinas9-12 | Cabina Cabina C | s13-16<br>Cabina 2 Histori<br>Ilamadas 0<br>Destino<br>Tarifa x Minuto<br>Minutos<br>Monto + IVA \$<br>Limpiar<br>4 Histori<br>das 0<br>runutos<br>Finutos<br>Monto + IVA \$ | control |     | Tiemp | o(Seg) 00:00 |
| Seleccione el Idioma                                                                                                    | CABINA                                                                                                    | ECHA                                                                                                    | HORA                 | DNIS                                                                     | DESTI                                                                                                    | NO                                                                                                    | TARIFA  | SEG | MIN   | TOTAL        |
| Guardar                                                                                                    |                                                                                                    |                                                                                                    |                      |                                                                          |                                                                                                    |                                                                                                    |         |     |       |              |

### Paso 4. Configuracion del dispositivo linksys

Para poder realizar la configuraciones que a continuación se mencionaran se debe estar en modo de administrador avanzado en el Linksys

| LINKSYS<br>A Division of Cisco Systems, Inc. | 0    |        |     |          |          |                                | Firmware Version: 5.1.8(LS) |
|----------------------------------------------|------|--------|-----|----------|----------|--------------------------------|-----------------------------|
|                                              |      |        |     | Phone A  | dapter v | vith 2 Ports for Voice-Over-IP | PAP2                        |
| Voice                                        | Info | System | SIP | Regional | Line 1   | Line 2 User 1 User 2           |                             |

**System:** Para que el Siptar funcione correctamente se debe configurar una dirección estatica para el Gateway, esto con el fin de que el Siptar pueda realizar la asociación entre IP y cabina.

Adicionalmente se deben configurar los campos syslog server y debub server con la dirección IP que tendrá la maquina donde estará instalado el Siptar.

La dirección IP donde estará instalado el Siptar también debe ser una dirección estática

El debug level debe quedar en 3

| LINKSYS<br>A Division of Cisco Systems, Inc. |                                 |                              |                                  |               | Firmware Version: 5:1.6 | (LS) |
|----------------------------------------------|---------------------------------|------------------------------|----------------------------------|---------------|-------------------------|------|
|                                              |                                 | PAP2                         |                                  |               |                         |      |
| Voice                                        | Info System SI                  | <u>User Loq</u> i            | <u>n</u>                         |               |                         |      |
| System Configuration                         | Enable Web Server:              | ves 💌                        | User Password:                   |               |                         |      |
| Internet Connection Type                     | DHCP:                           | no 💌                         |                                  |               |                         |      |
|                                              | Static IP:<br>Gateway:          | 192.168.0.101<br>192.168.0.1 | NetMask:                         | 255.255.255.0 |                         |      |
| Optional Network<br>Configuration            | HostName:                       |                              | Domain:                          |               |                         |      |
|                                              | Primary DNS:<br>DNS Query Mode: | Posellol                     | Secondary DNS:<br>Syslog Server: | 192.168.0.100 |                         |      |
|                                              | Debug Server:                   | 192.168.0.100                | Debug Level:                     | 3             | CISCO SYSTEM            | S    |
|                                              |                                 | Save Setti                   | ngs Cancel Settings              |               | այլիստուլին             |      |

# Finalmente se debe presionar el botón save setting

**Line:** Ahora vamos a configurar el campo línea en el Linksys

Save Settings Cancel Settings

| LINKSY<br>A Division of Cisco Systems, | nc.                                                  | Firmware Version: 5,1.8(LS) |
|----------------------------------------|------------------------------------------------------|-----------------------------|
|                                        | Phone Adapter with 2 Ports for Voice-Over-IP         | PAP2                        |
| Voice                                  | Info System SIP Regional Line 1 Line 2 User 1 User 2 |                             |
|                                        | Basic View (switch to advanced view)                 | <u>User Login</u>           |

Lo principal es tener la línea habilitada, para esto se debe tener el campo line enable en yes

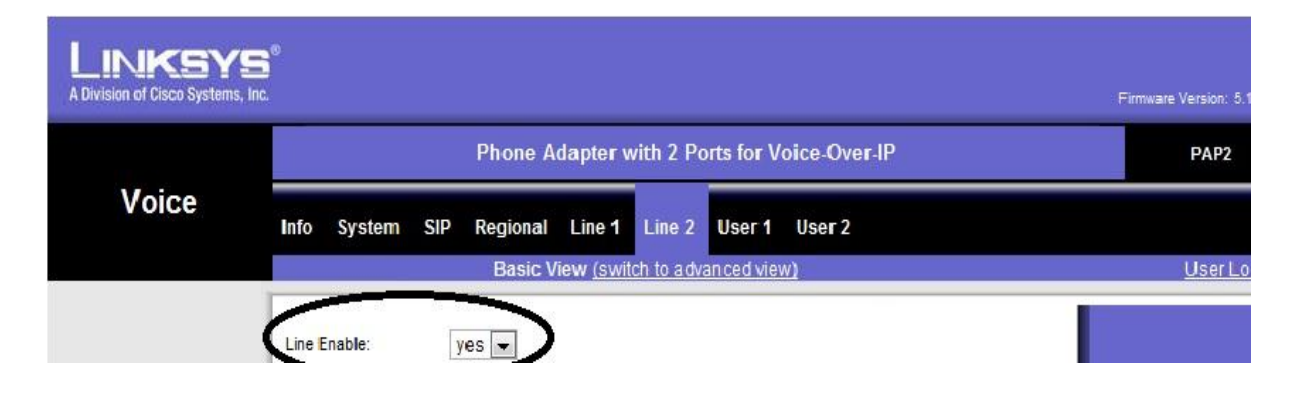

En SIPSettings se debe configurar el Sip port en 5060 o 5061, este mismo valor se debe configurar en la aplicación Siptar cuando se configura la cabina.

| n or cisco Systems, | Fim | mware Version: PAP2 |
|---------------------|-----|---------------------|
| Voice               |     | Heart               |

# En el campo se SIP Debug opción se debe establecer el parámetro 1-Line

| Voice                  |                              |                  |                                |                     |                   |
|------------------------|------------------------------|------------------|--------------------------------|---------------------|-------------------|
|                        | Info System                  | SIP Provisioning | Regional Line 1 Line 2         | 2 User 1 User 2     |                   |
|                        |                              | Advanced \       | /iew (switch to basic view)    |                     | <u>User Loqin</u> |
|                        |                              |                  |                                |                     |                   |
| Straaming Audia Capuar | Line Enable:                 | yes 💌            |                                |                     |                   |
| (SAS)                  |                              |                  |                                |                     |                   |
|                        | SAS Enable:                  | no 💌             | SAS DLG Refresh                | 30                  |                   |
|                        | SAS Inbound RTP              |                  |                                |                     |                   |
| NAT Settings           | SIIK.                        |                  |                                |                     |                   |
|                        | NAT Mapping Enable:          | no 💌             | NAT Keep Alive                 | no 💌                |                   |
|                        | NAT Keen Alive Mso:          | SNOTIEY          | Enable:<br>NAT Keen Alive Dest | SPROXY              |                   |
| Network Settings       | no trategy and mog.          | <b>WHOTHIN</b>   |                                | φi i Koλi           |                   |
| network settings       | SIP TOS/DiffServ             | 0×69             | Notwork litter Level:          | high                |                   |
|                        | Value:<br>RTP TOS/DiffServ   | 0,00             | litter Buffer                  | ingn                |                   |
|                        | Value:                       | 0xb8             | Adjustment:                    | up and down 💌       |                   |
| SIP Settings           |                              |                  |                                |                     |                   |
|                        | SIP Port:                    | 5061             | SIP 100REL Enable:             | no 💌                |                   |
|                        | EXT SIP Port:                |                  | Auth Resync-Reboot:            | yes 💌               |                   |
|                        | Auth INVITE:                 | no 💌             | Auth MWI:                      | no -                |                   |
|                        | SIP Proxy-Require:           |                  | Str Remote-Party-ID:           | no 💌                |                   |
|                        | SIP GUID:                    | no 💌             | SIP Debug Option:              | 1-line              |                   |
|                        | RTP Log Intvl:               | 0                | Restrict Source IP:            | no 💌                |                   |
|                        | Referor Bye Delay:           | 4                | Refer Targer 0y                | 0                   |                   |
|                        | Referee Bye Delay:           | 0                | Refer-To Target                | no 🔻                |                   |
|                        | Sticky 183:                  | no 💌             | Contact:                       | Contraction Company |                   |
|                        | Concession of the Concession |                  |                                |                     |                   |

Y en supplementary service subscriptiongs se deben configurar los valores en no.

|                       | 10339010.                     |      | oac Aumio.              | 110   |  |
|-----------------------|-------------------------------|------|-------------------------|-------|--|
|                       | Auth ID:                      |      |                         |       |  |
|                       | Mini Certificate:             |      |                         |       |  |
|                       | SRTP Private Key:             |      |                         |       |  |
| supplementary Service |                               |      |                         |       |  |
| Subscription          | tail Waiting Serv:            | no 🔻 | Block CID Serv:         | no lu |  |
|                       | Block ANC Serv:               | no 💌 | Dist Ring Serv:         | no 💌  |  |
|                       | Cfwd All Serv:                | no 💌 | Cfwd Busy Serv:         | no 💌  |  |
|                       | Cfwd No Ans Serv:             | no 💌 | Cfwd Sel Serv:          | no 💌  |  |
|                       | Cfwd Last Serv:               | no 💌 | Block Last Serv:        | no 💌  |  |
|                       | Accept Last Serv:             | no 💌 | DND Serv:               | no 💌  |  |
|                       | CID Serv:                     | no 💌 | CWCID Serv:             | no 💌  |  |
| 1                     | Call Return Serv:             | no 💌 | Call Back Serv:         | no 💌  |  |
|                       | Three Way Call Serv:          | no 💌 | Three Way Conf<br>Serv: | no 💌  |  |
|                       | Attn Transfer Serv:           | no 💌 | Unattn Transfer Serv:   | no 💌  |  |
|                       | MWI Serv:                     | no 💌 | VMWI Serv:              | no 💌  |  |
|                       | Speed Dial Serv:              | no 💌 | Secure Call Serv:       | no    |  |
|                       | Referral Service              | no 💌 | Feature Dial Sect       | no 💌  |  |
|                       | Service<br>Announcement Serv: | no   |                         |       |  |

Paso 5. Configuracion en el Siptar de las cabinas

Inmediatamente se termine la configuración del Linksys, se debe realizar la configuración de la cabina dentro del Siptar, eso se realiza en la configuración de cabinas del Siptar.